Scritto da ReporterScuola Giovedì 20 Agosto 2015 23:47 - Ultimo aggiornamento Giovedì 20 Agosto 2015 23:59

1) Documentazione (sito esterno) »

Il MIUR ha messo a disposizione la procedura per verificare l'esito delle domande di "mobilità" del pers

Per avere la risposta si deve compilare il form inserendo i dati nelle caselle

Cognome

Nome

Codice scuola di partenza

Codice scuola di arrivo

Eseguita la prima parte basta selezionare la casella

## CERCA

per avere il risultato.

## Movimenti Personale Ausiliario Tecnico Amministrativo per l'a.s. 2015/2016

Scritto da ReporterScuola Giovedì 20 Agosto 2015 23:47 - Ultimo aggiornamento Giovedì 20 Agosto 2015 23:59

In caso di errori selezionare la casella

## ANNULLA

I "tabulati" con tutti movimenti sono consultabili sui siti degli APT (ex USP). In corso di pubblicazione in